190721

Il se peut dans certains cas, principalement suite à une erreur de manipulation, que la liste des chaines de la TV AIO se retrouve dans le désordre. Il est nécessaire alors d'effectuer une réinitialisation d'usine du CAM FRANSAT.

## Pour effectuer la réinitialisation du CAM FRANSAT, procéder comme suit :

- 1. Allumer votre TV et laisser l'antenne se positionner sur le satellite Eutelsat 5W. Patienter jusqu'à l'affichage des chaines.
- Appuyer sur la touche « MENU » de la télécommande puis descendre sur la ligne « Caractéristique » avec la touche ▼.

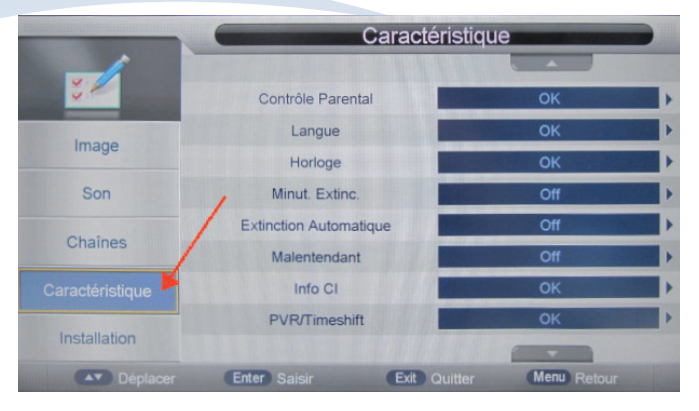

3. App<mark>uyer</mark> sur la touche ▶ puis descendre sur la ligne « Info CI » avec la touche ▼ de la télécommande.

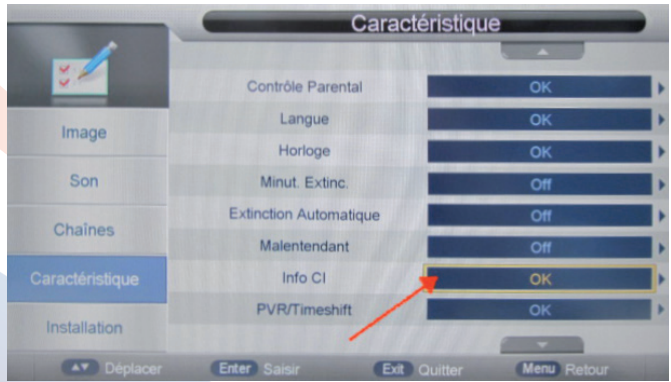

4. Valider en appuyant sur la touche « OK » l'écran suivant s'affiche. Descendre sur la ligne « Paramètres »

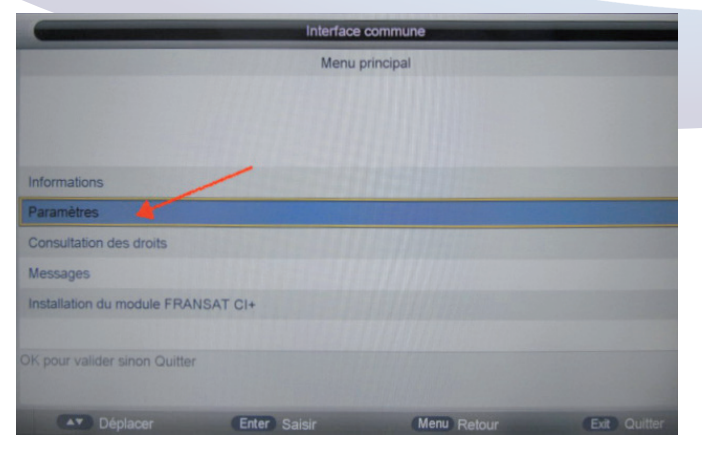

5. L'écran suivant s'affiche. Descendre sur la ligne « Retour à la configuration usine » et appuyer sur la touche « OK ».

| Interface commune               |              |             |                |  |  |
|---------------------------------|--------------|-------------|----------------|--|--|
| Paramètres                      |              |             |                |  |  |
|                                 |              |             |                |  |  |
|                                 |              |             |                |  |  |
|                                 |              |             |                |  |  |
| Langue                          |              |             |                |  |  |
| Popup                           |              |             |                |  |  |
| Modifier le code PIN            | /            |             |                |  |  |
| Effacer tous les messages       |              |             |                |  |  |
| Mise à jour de l'application    | /            |             |                |  |  |
| Retour à la configuration usine | -            |             |                |  |  |
| OK pour valider sinon Quitter   |              |             |                |  |  |
|                                 |              |             |                |  |  |
| Déplacer                        | Enter Saisir | Menu Retour | (Exit) Quitter |  |  |

6. L'écran suivant s'affiche, valider avec la touche « OK ».

| Interface commune                   |              |             |              |  |  |
|-------------------------------------|--------------|-------------|--------------|--|--|
| Retour à la configuration usine     |              |             |              |  |  |
|                                     |              |             |              |  |  |
|                                     |              |             |              |  |  |
|                                     | 11101000000  |             |              |  |  |
| Voulez-vous revenir à la configu    | uration      |             |              |  |  |
| d'origine?                          |              |             |              |  |  |
| L'activation de cette option néce   | essite       |             |              |  |  |
| la réinitialisation de votre module | e            |             |              |  |  |
| FRANSAT CI+.                        |              |             |              |  |  |
|                                     |              |             |              |  |  |
| OK pour valider sinon Quitter       |              |             |              |  |  |
| Déplacer                            | Enter Saisir | Menu Retour | Exit Quitter |  |  |

7. L'écran suivant s'affiche. Valider la « Recherche automatique du bouquet FRANSAT » avec la touche OK.

| -                             | Interface of | ommune      | THE OWNER WATER OF |  |
|-------------------------------|--------------|-------------|--------------------|--|
| Installation / Réinstallation |              |             |                    |  |
|                               |              |             |                    |  |
|                               |              |             |                    |  |
|                               |              |             |                    |  |
| Recherche automatique bouq    | uet FRANSAT  |             |                    |  |
| Recherche manuelle bouquet    | VIA EUTELSAT |             |                    |  |
|                               |              |             |                    |  |
|                               |              |             |                    |  |
|                               |              |             |                    |  |
|                               |              |             |                    |  |
| OK pour valider sinon Quitter |              |             |                    |  |
|                               |              |             |                    |  |
| Déplacer                      | Enter Saisir | Menu Retour | Exit Quitter       |  |
|                               |              |             |                    |  |

8. Patienter le temps de la vérification de la réception satellite et de l'installation des chaines. S'affichera alors Le message suivant, confirmant que l'installation s'est effectuée correctement.

| Interface commune             |                           |                |             |  |  |
|-------------------------------|---------------------------|----------------|-------------|--|--|
|                               | Installation / F          | téinstallation |             |  |  |
|                               |                           |                |             |  |  |
|                               |                           |                |             |  |  |
|                               |                           |                |             |  |  |
| Installation terminée : Frans | at HD                     |                |             |  |  |
| 92 Chaines TV trouvées        |                           |                |             |  |  |
| 59 Chaines radio trouvées     |                           |                |             |  |  |
|                               |                           |                |             |  |  |
|                               |                           |                |             |  |  |
|                               |                           |                |             |  |  |
| Mise à jour de votre configur | ation, veuillez patienter |                |             |  |  |
|                               |                           |                |             |  |  |
| Déplacer                      | Enter Saisir              | Menu Retour    | Exit Ouitte |  |  |

9. Les chaines seront à nouveau dans l'ordre. Il sera possible de retrouver la liste en appuyant sur la touche OK

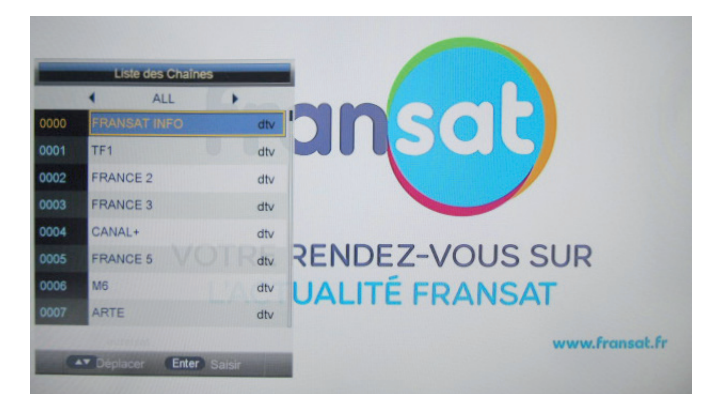

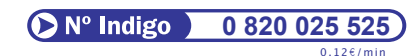

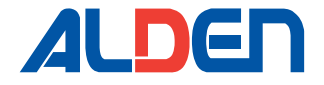